# **NETWORK CAMERA** Quick Installation Guide

English | 繁中」简中 | 日本語 | Français | Español | Deutsch | Português | Italiano | Тürkçe | Polski | Русский | Česky | Svenska | سربیه |

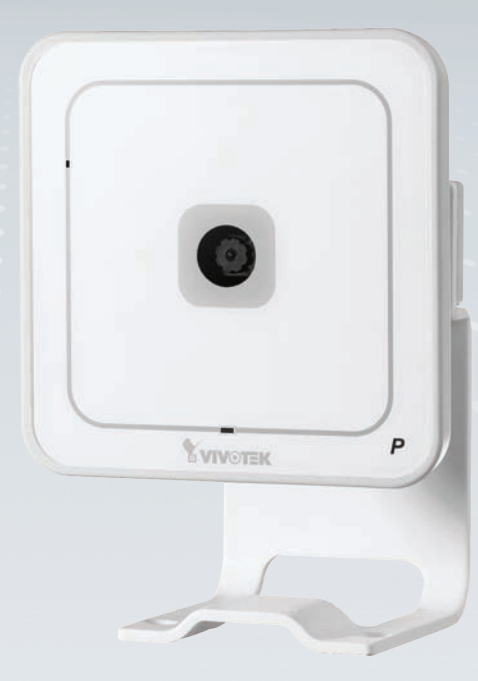

## IP7133/IP7134

This guide describes the basic functions of IP7133/IP7134 All detailed information is described in the user's manual.

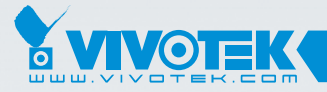

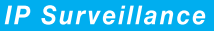

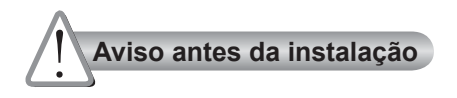

Desligue a Câmara de Rede se vir fumo ou sentir cheiros estranhos.

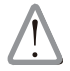

Contacte o distribuidor sempre que aconteçam casos destes.

Mantenha a câmara de rede afastada da água. Se a câmara de rede se molhar, desligue-a imediatamente.

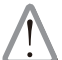

Contacte o distribuidor sempre que aconteçam casos destes.

Não coloque a câmara de rede próximo de fontes de calor como, por exemplo, um televisor ou um forno.

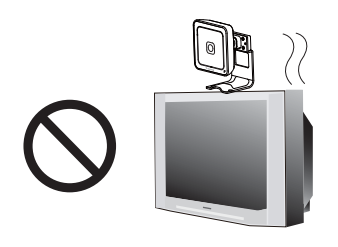

Consulte o manual do utilizador para obter informações sobre a temperatura de funcionamento.

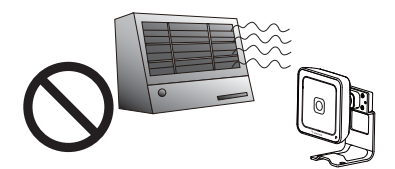

- Mantenha a câmara de rede afastada da luz solar directa.
- Não utilize a câmara de rede em locais onde haja muita humidade.

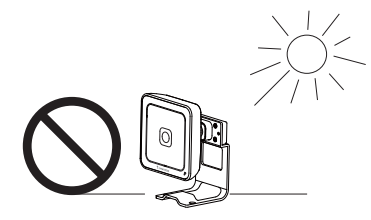

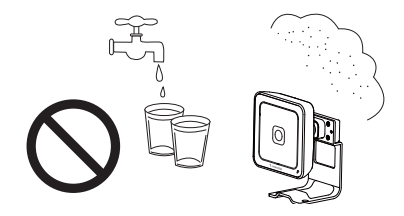

Não coloque a Câmara de Rede em superfícies instáveis.

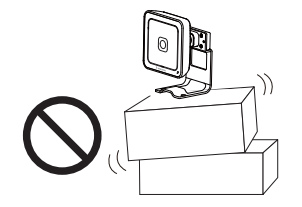

Não toque na Câmara de Rede quando houver trovoada.

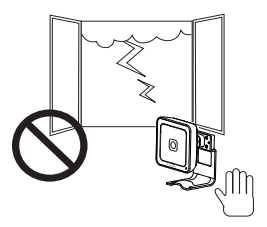

- Não desmonte a câmara de rede.
- Não deixe cair a Câmara de Rede.

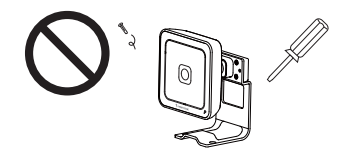

Não introduza nenhum objecto dentro da Câmara de Rede, como agulhas.

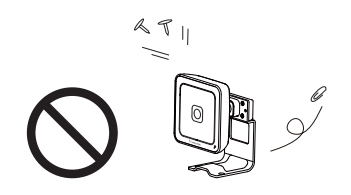

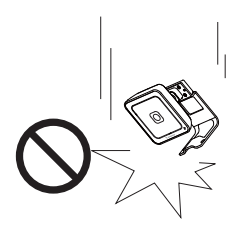

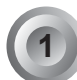

## Verifi que o conteúdo da embalagem

IP7133 / IP7134

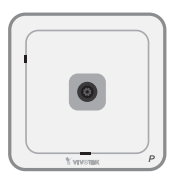

Adaptador de corrente

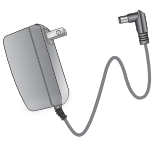

Suporte da câmara

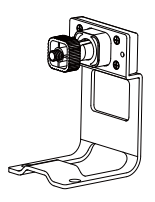

Cartão de garantia

| -0  | 1.100 | 040.05 |                 | BAN171 | - |
|-----|-------|--------|-----------------|--------|---|
| -   | -     | -      |                 |        | - |
| -   |       |        |                 |        |   |
| -   |       |        |                 |        |   |
|     |       |        |                 |        |   |
| =   |       |        |                 |        |   |
|     |       |        |                 |        |   |
| 12  |       |        |                 |        |   |
|     |       |        |                 |        |   |
|     |       |        |                 | -      |   |
| 100 |       |        |                 |        |   |
| -   |       |        |                 |        |   |
|     |       | -      | and the section |        |   |
|     |       |        |                 |        |   |
| -   |       |        |                 |        |   |

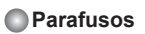

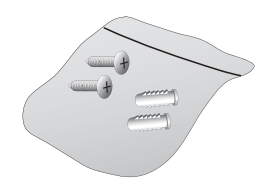

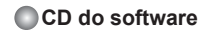

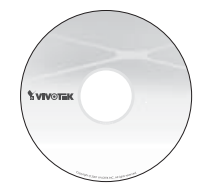

#### Guia de Instalação Rápida

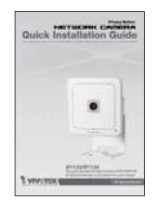

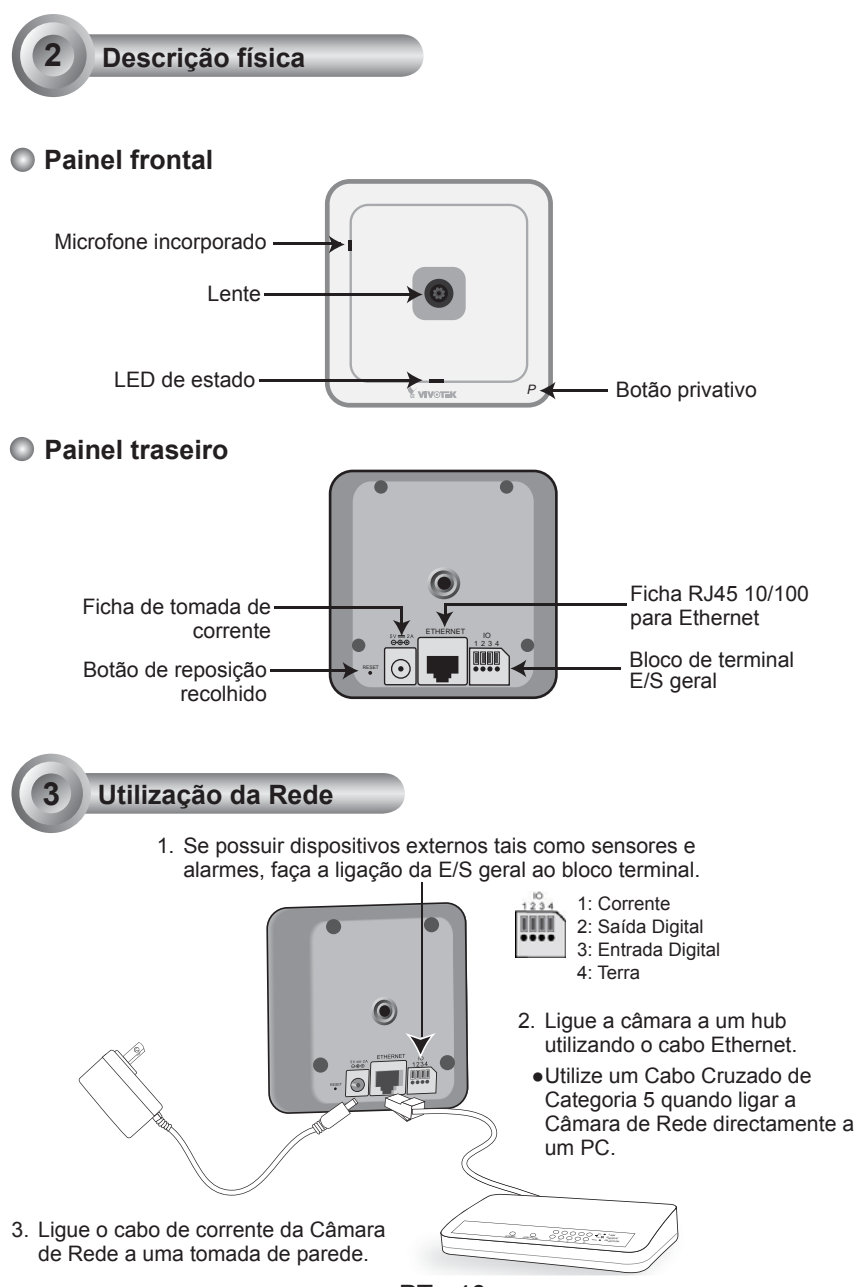

PT - 46

## Atribuição de um endereço de IP

- 1. Execute o "Assistente de instalação 2" que se encontra no directório Utilitários de Software no CD de software.
- O programa procederá à análise do seu ambiente de rede. Após a análise da rede, clique no botão "Next" ("Seguinte") para continuar o programa.

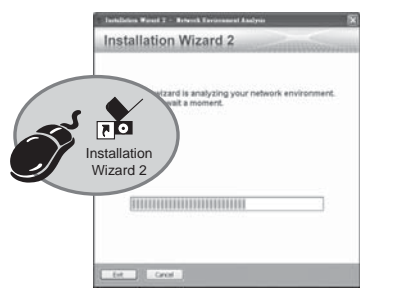

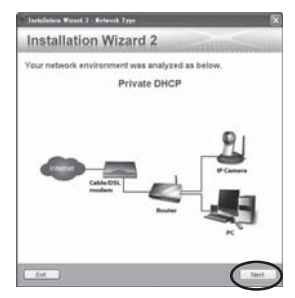

- 3. O programa procurará os Dispositivos de Rede VIVOTEK no mesmo LAN.
- 4. Após pesquisar, irá surgir a janela de instalação principal. Clique no endereço MAC que corresponde ao afixado na parte inferior do dispositivo para ligar o Internet Explorer à câmara de rede.

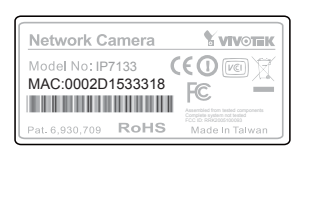

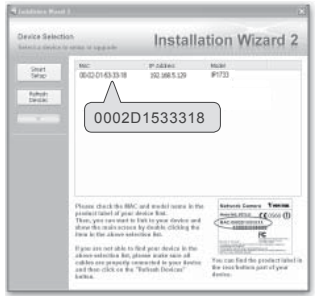

 Disponibilizar vídeo em tempo real através de navegadores de Internet ou software de gravação.

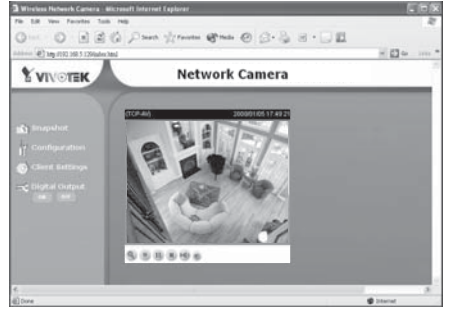

PT - 47

# Configuração da ligação sem fios (apenas no IP7134)

- 1. Verifi que o SSID actualmente defi nido no seu ponto de acesso sem fios.
- 2. No IP7134 vá até Configuração > LAN sem fios.
- 3. Digite o SSID que corresponde ao do seu AP.
- 4. Seleccione o modo "Infra-estrutura".
- 5. Clique em Guardar. A Câmara de Rede se inicia a arrancar.

| VILLETIEK     VILLETIEN     VILLETIEN   | Con                                            | figuration |
|----------------------------------------------------------------------------------------------------|------------------------------------------------|------------|
| Extension     Extension     Extension   |                                                |            |
| Knop     VILAN configuration     Knop     StD     Texturb     Workes mote     Notes     Notes     Not |                                                |            |
| X Audo and video     Kenne     K Application     K Application     K Application     K Application     K Marcananoe  wernen: 52004                                                                                                    | Seles R<br>en antouture M<br>Seles M<br>Nore M |            |

- Espere até que a imagem directa esteja recarregada no seu navegador. Em seguida, desconecte o cabo de alimentação e o cabo Ethernet da Câmara de Rede.
- Reconecte o cabo de alimentação à câmara. A Câmara de Rede opera agora em modo sem fio.

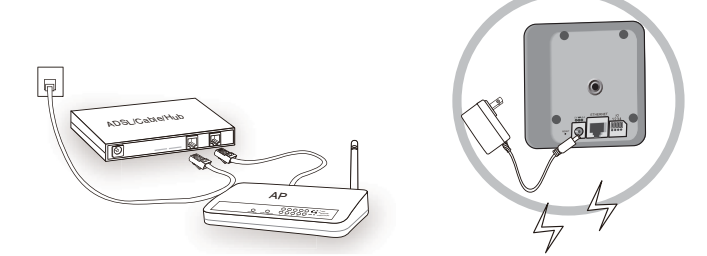

#### Nota:

- SSID significa Identificador do conjunto de serviço, este o nome atribuído a uma rede sem fios. O SSID predefinido do IP7134 é "default".
- 2. Seleccione o modo "Ad-Hoc" se quiser que o IP7134 comunique sem utilizar um ponto de acesso ou um router sem fios.

Para outras opções de confi guração, consulte o Manual do Utilizador no CD do software.

### PT - 48

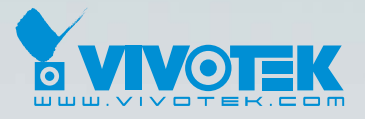

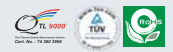

P/N: 625007400G Ver.1.01 Copyright © 2009 VIVOTEK INC. All right reserved.

6F, No.192, Lien-Cheng Rd., Chung-Ho, Taipei County, Taiwan | T: +886 2 82455282 | F: +886 2 82455532 | E: sales@vivotek.com